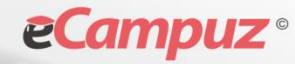

Inicio

Re pāg

# USER MANUAL

CAUTION

## Sistem Informasi

Pengajuan Angka Kredit(ePAK)

Panduan bagi Dosen

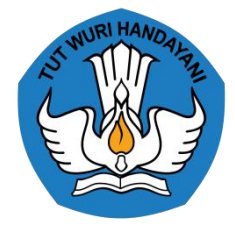

LLDIKTI WILAYAH V

2020

#### DAFTAR ISI

| DAFTAR ISI                 |
|----------------------------|
| Pendahuluan3               |
| 1. Tinjauan Sistem3        |
| 2. Tujuan                  |
| Flowchart4                 |
| How to?5                   |
| 1. Login5                  |
| 2. Mengajukan Angka Kredit |
| 3. Mengubah Password7      |
| 4. Keluar8                 |

## Pendahuluan

## 1. Tinjauan Sistem

ePAK merupakan aplikasi yang digunakan untuk membantu dosen, operator perguruan tinggi dan LLDIKTI Wilayah V dalam mengelola Pengajuan Angka Kredit Dosen. Banyaknya data dosen yang dikumpulkan dalam melakukan pengajuan menyebabkan perlu adanya wadah yang menampung data dan historical. Sistem Informasi Pengajuan Angka Kredit Dosen digunakan oleh dosen untuk melakukan pengajuan angka kredit melalui portal dosen masing masing, kemudian data pengajuan akan masuk ke portal operator perguruan tinggi agar dapat membantu dosen melengkapi bukti kegiatan yang akan diajukan untuk kenaikan jabatan fungsional. Aplikasi ini juga membantu operator LLDIKTI dalam mengelola kegiatan yang diusulkan agar dapat di review oleh auditor sesuai dengan bidang ilmunya masing-masing sehingga dapat mempermudah dalam memonitoring kegiatan pengajuan angka kredit dosen. Sistem Informasi Pengajuan Angka Kredit Dosen merupakan aplikasi berbasis web, sehingga memudahkan instalasi karena hanya dilakukan di sisi server, dan user dapat langsung mengakses aplikasi melalui browser.

## 2. Tujuan

- 1. Mempermudah dosen dalam melakukan pengajuan angka kredit serta memonitoring sejauh mana status pengajuan yang sudah dilakukan
- 2. Membiasakan Operator Perguruan TInggi untuk melakukan membantu dosen melengkapi bukti kegiatan yang diajukan untuk kenaikan jabatan fungsional sehingga lebih terukur dan sesuai dengan pengajuan yang ingin dicapai.
- 3. Mambantu admin LLDIKTI untuk melakukan pengelolaan pengajuan angka kredit dimulai dari pengajuan jabatan, review kegiatan yang diajukan sampai kepada penilaian dan kelayakan dosen terhadap jabatan fungsional yang diajukan oleh dosen.

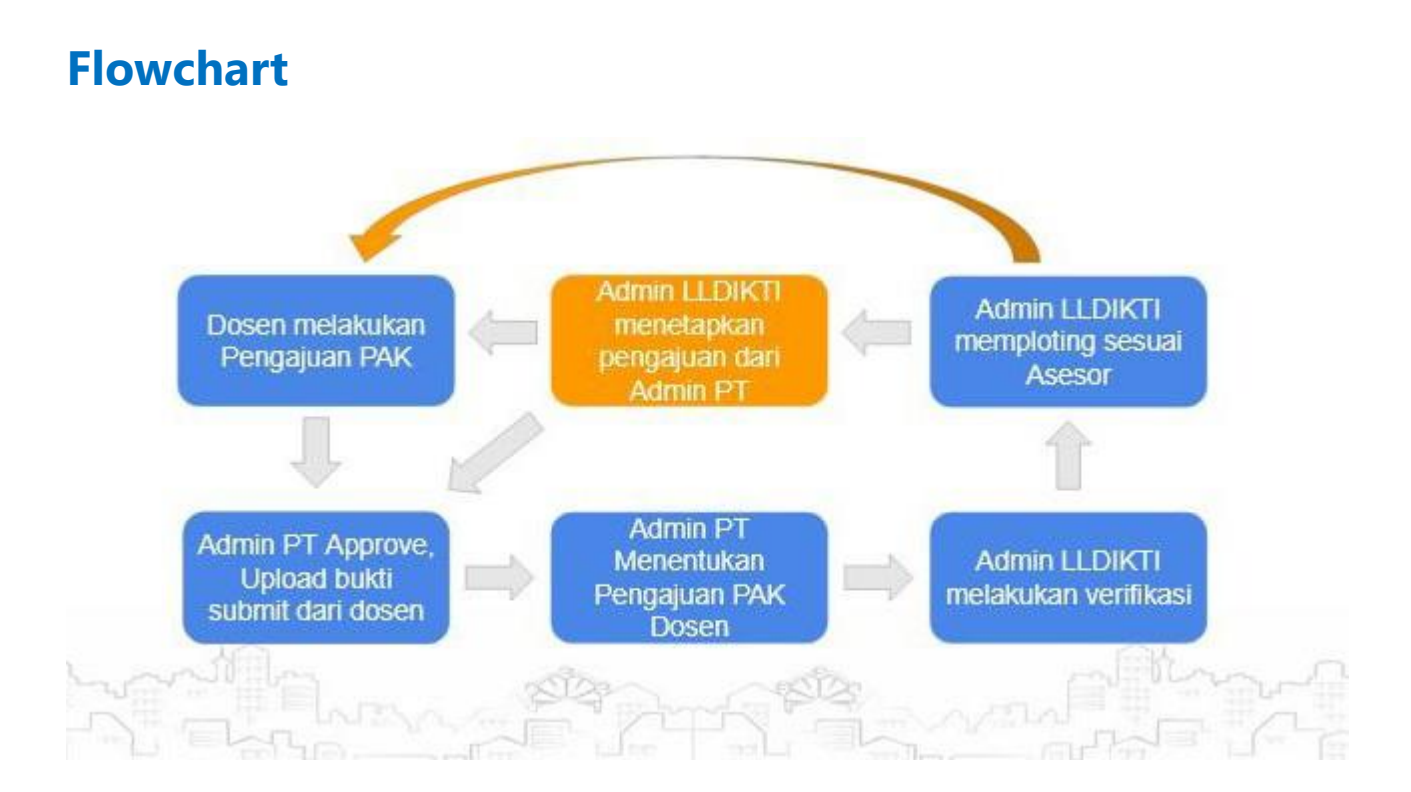

## How to..?

## 1. Login

Login diperlukan setiap pengguna aplikasi untuk menggunakan sistem. Setiap pengguna akan mempunyai user dan password sesuai dengan hak aksesnya masing-masing.

- 1. Setiap aplikasi diakses maka akan langsung tampil form login seperti pada Gambar di bawah.
- 2. Pada field Nama Pengguna isikan Nama Pengguna dan Kata Sandi pada field Kata Sandi.
- 3. Kemudian tekan tombol Masuk untuk masuk ke sistem.

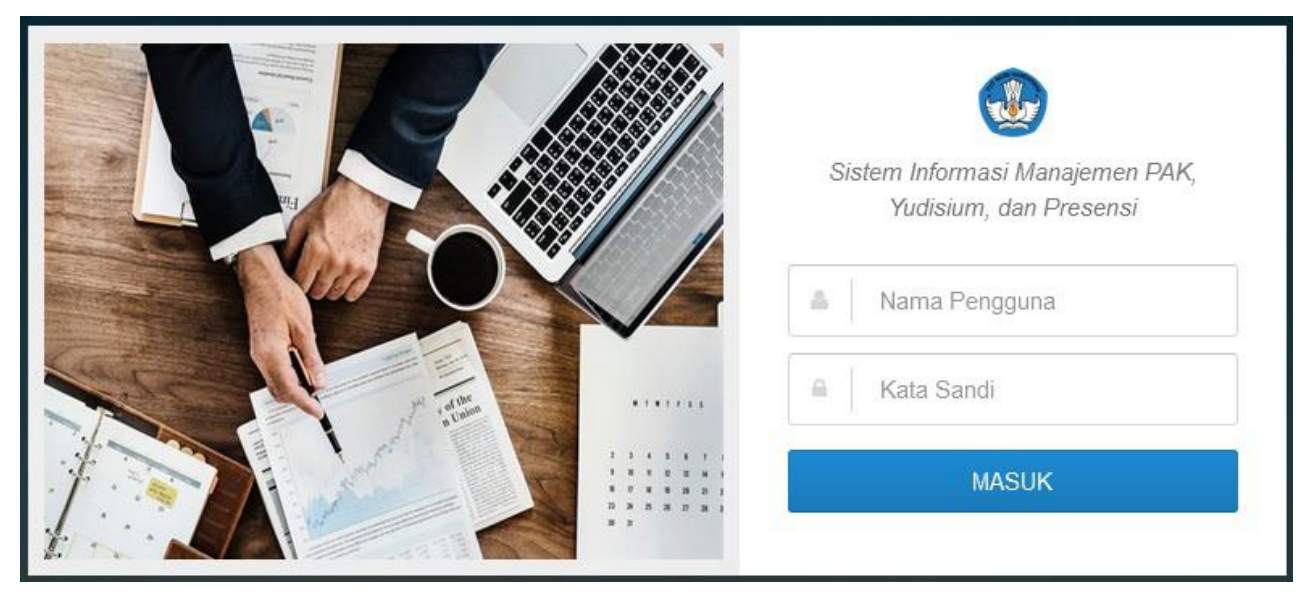

## 2. Mengajukan Angka Kredit

Setelah masuk maka akan tampil halaman utama dari portal Perguruan Tinggi , terdapat 1 menu utama yang berkaitan dengan Pengajuan Angka Kredit yaitu **Pengajuan Angka Kredit**. Berikut ini merupakan langkah- langkah yang dilakukan untuk melakukan pengajuan angka kredit :

- 1. Klik menu Pengajuan Angka Kredit
- 2. Buat pengajuan dengan klik tombol **Buat Pengajuan**, pada saat membuat pengajuan pilih pengajuan jabatan fungsional seperti gambar dibawah ini :

| Buat Penga       | ajuan       |                                |          | Per page: 10                              | ~                             |
|------------------|-------------|--------------------------------|----------|-------------------------------------------|-------------------------------|
| No Aksi          | Peri Bua    | t <mark>Pengajuan Ang</mark> k | a Kredit |                                           | Status                        |
| 1 Q Detail       | 20<br>NID   | N                              | :        | 0864355                                   | 0 Submitted : 0               |
| 2 Q Detail       | 20<br>Jaba  | na Lengkap<br>atan             | :        | Drs. sarw A.Si., Ph.D.<br>Lektor Kepala   | 0 Submitted : 0               |
|                  | Pan         | gkat                           | 4        | IV/a - Pembina<br>2020                    | Approval PT :                 |
| 3 Q Detail       | 20<br>Jaba  | atan Fungsional                | 4        | Pilih                                     | 0 Submitted : 0 Approval PT : |
| Showing 1 to 3 o | f 3 entries |                                | Si       | ASISTEN AHLI - 150<br>Lektor Kepala - 700 | Previous 1 Nex                |
|                  |             |                                |          | Lektor - 300<br>Guru Besar - 1050         |                               |
|                  |             |                                |          | Lektor Kepala - 550<br>Lektor - 200       |                               |
|                  |             |                                |          | Guru Besar - 850                          |                               |

3. Kemudian selanjutnya tambah kegiatan berdasarkan bidang kegiatan yang diinginkan.

|    | Buat Pengaju   | an      |                                                |               |            |                                                                              | Per pag  | e: 10 ~                 |                                  |
|----|----------------|---------|------------------------------------------------|---------------|------------|------------------------------------------------------------------------------|----------|-------------------------|----------------------------------|
| ٥V | Aksi           | Periode | Pkt                                            | Jabatan 🗘     | Diusulkan  | Kegiatan                                                                     | Nilai AK | Tanggal                 | Status                           |
| 1  | Q Detail       | 2019    | IV/a                                           | Lektor Kepala | AH150      | Pendidikan (0)<br>Pelaksanaan Pendidikan (100)<br>Pelaksarean Penelitian (0) | 150      | 13 Okt 2020             | Submitted : 0<br>Approval PT : 2 |
| 2  | Tamb           | oah Keg | giatar                                         | ı             |            |                                                                              | Beranda  | > List Data → <b>In</b> | put Kegiatan                     |
|    | Unsur Kegiatan |         |                                                | Pendidika     | an Sekolah |                                                                              |          |                         | ~                                |
| 3  | Kegiatan       |         | Pendidikan sekolah dan memperoleh ijazah/gelar |               |            |                                                                              |          |                         |                                  |
|    | Keterangan     |         | <u>Pendidikan dengan Gelar</u> 53              |               |            |                                                                              |          |                         |                                  |
| S  | File           |         |                                                | Browse        | pak.ipg    |                                                                              |          |                         | ai                               |

4. Untuk melihat detail kegiatan yang telah diinputkan, dapat dilihat seperti gambar berikut ini :

| 0  | Buat Pengajuan         |                 |                             |            |                                                                                                    | Per page       | 10 🗸          |                                  |
|----|------------------------|-----------------|-----------------------------|------------|----------------------------------------------------------------------------------------------------|----------------|---------------|----------------------------------|
| No | Aksi Periode           | Pkt             | Jabatan ᅌ                   | Diusulkan  | Kegiatan                                                                                                   | Nilai AK       | Tanggal       | Status                           |
| 1  | Q Detail<br>O Keglatan | al'a/a a a luei | atoraKarpasian              | A¥168      | Pandidikan (0)<br>Pelaksanaan Pendidikan (100)<br>Pelaksanaan Pengabdian (0)<br>Pelaksanaan Pengabdian (0) | 150            | 13 Okt 2020   | Submitted : 0<br>Approval PT : 2 |
| 2  | Detail Pengajuan       |                 |                             |            |                                                                                                    |                | Beranda → Lis | t Data → Detail Dat              |
|    | Periode                | 92              | 2019                        |            |                                                                                                    |                |               |                                  |
|    | NIDN                   | :               | 0845645465                  |            |                                                                                                    |                |               |                                  |
|    | Nama Lengkap           | :               |                             | i,         |                                                                                                    |                |               |                                  |
| 3  | Jabatan Terakhir       | :               | Dre Sarwadi<br>Lektor Kepal | M ci<br>a  |                                                                                                    |                |               |                                  |
|    | Pangkat Terakhir       | :               | IV/a - Pembir               | าล         |                                                                                                    |                |               |                                  |
|    | Perolehan Angka Kredit | 3               | 150                         |            |                                                                                                    |                |               |                                  |
| s  | Daftar Kegiatan        |                 |                             |            |                                                                                                    |                |               |                                  |
|    | Bidang A Bidang B      | Bidang C        | Bidang                      | D Bidang E |                                                                                                    |                |               |                                  |
|    | No                     |                 | Nama Kegi                   | atan       | AK Sementar                                                                                                | a AK<br>Asesor | Status        | Aksi File                        |

## 3. Mengubah Password

Menu ubah password merupakan menu yang digunakan untuk melakukan perubahan password pada aplikasi. Berikut ini merupakan langkah-langkah untuk mengubah password:

- 1. Klik nama pengguna pada sebelah kanan atas, kemudian pilih menu Profil Klik tombol Ubah Password.
- 2. Maka akan tampil form untuk melakukan ubah password
- 3. Masukkan password lama dan Password baru yang ingin diubah pada form sesuai dengan kebutuhan,

kemudian klik Simpan.

|              | 🖋 Ub                                                        | ah Profile 🔒 Ubah Password                                     |  |  |
|--------------|-------------------------------------------------------------|----------------------------------------------------------------|--|--|
| Data Profil  |                                                             | <b></b>                                                        |  |  |
| Username     | Ubah Password                                               |                                                                |  |  |
| Nama Lengkap | Password Lama                                               |                                                                |  |  |
| Deskripsi    |                                                             |                                                                |  |  |
| Status       | Password Baru                                               | •••••                                                          |  |  |
| Nama Grup    | Konfirmasi Password Baru                                    | •••••                                                          |  |  |
|              | Petunjuk<br>• Kolom Konfimasi Passwo<br>kolom Password Baru | Simpan Batal<br>rd Baru harus diisi dengan isi yang sama denga |  |  |

#### 4. Keluar

Menu Logout terdapat pada pojok kanan atas halaman dengan menekan tombol Nama Pengguna. Logout digunakan untuk keluar dari sistem. Setiap pengguna yang akan meninggalkan sistem harus logout dari sistem sebelum menutup aplikasi untuk menjaga keamanan sistem.